Installationsanleitung | 09.07.2020

Installationsanleitung Busch-free@home® Google Assistant

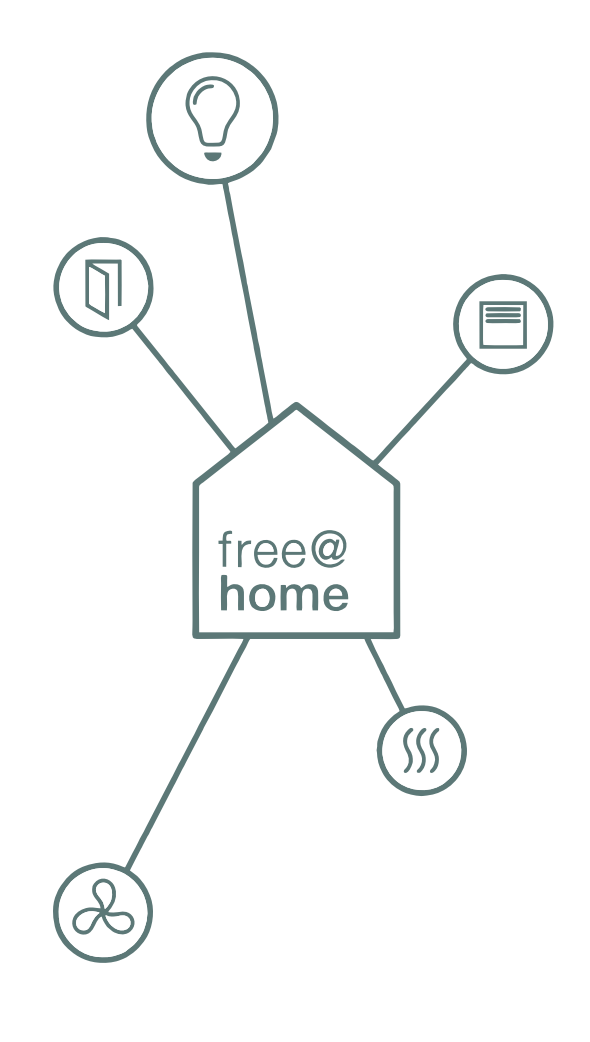

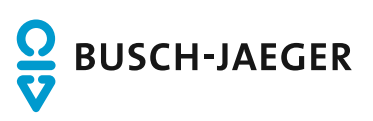

| 1 | Steuerung von free@home mit Google Assistant | 3 |
|---|----------------------------------------------|---|
| 2 | Voraussetzungen                              | 3 |
| 3 | Ablauf                                       | 4 |
| 4 | Einrichtung                                  | 5 |
| 5 | Hinweise zur Nutzung von Google Assistant    | 8 |
| 6 | Notizen                                      | 9 |

## 1 Steuerung von free@home mit Google Assistant

Die free@home Aktion für den Google Assistant erlaubt die einfache Steuerung der Smart Home Geräte des free@home Systems mithilfe des Google Sprachassistenten.

### 2 Voraussetzungen

- Einen eingerichteten Google Sprachassistenten (z.B. Google Home, Google Nest Mini, Sonos One, Sonos Beam, Sonos Arc)
- Google Nutzer Account
- Ein eingerichtetes free@home System
- Internetverbindung

### 3 Ablauf

- 1. Der Nutzer setzt den Sprachassistenten durch das Wakeword: "OK Google,…" in Aufnahmebereitschaft.
- 2. Der aufgezeichnete Satz "schalte das Deckenlicht ein" wird an den Google Service übermittelt und dort interpretiert.
- 3. Der aus der Sprachinformation extrahierte Befehl "Deckenlicht Einschalten" wird an den my.Busch-Jaeger Service übermittelt.
- 4. Der Befehl wird an die lokale Installation weitergeleitet.
- 5. Der Befehl wird vor-Ort von einem Schaltaktor umgesetzt.

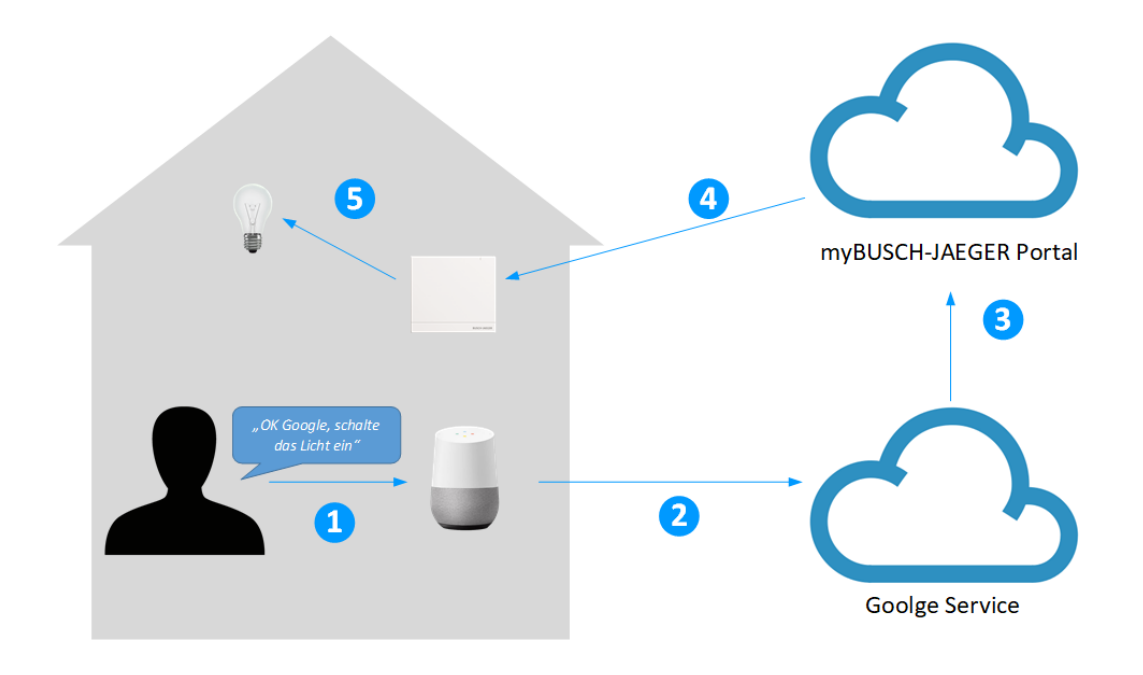

# 4 Einrichtung

| Schritt | Beschreibung                                                                                                    |
|---------|----------------------------------------------------------------------------------------------------|
| 1       | Registrieren Sie sich bei <u>https://my.busch-jaeger.de</u><br><u>Hinweis</u> : Für die Nutzung der Google Assistant Aktion ist es <b>nicht</b> notwendig den<br>kostenpflichtigen Fernzugriff zu abonnieren. Um die Aktion zu Nutzen ist es ausreichend einen<br>my.busch-jaeger Account zu erstellen, die zusätzliche Buchung des Fernzugriffes* entfällt.<br>*: Der Busch-free@home Fernzugriff ermöglicht den sicheren mobile Zugriff auf ihr<br>free@home System, die Nutzung der Geofencing Funktion, das Versenden von Push-<br>Benachrichtigungen und Emails.                                                                                                    |
| 2       | <ul> <li>Melden Sie sich auf der free@home Benutzeroberfläche an.</li> <li><u>Hinweis:</u> Sie benötigen die Berechtigungsstufe "Installation" oder "Konfiguration" um alle notwendigen Einstellungen vornehmen zu können.</li> <li>Stellen Sie sicher dass sich Ihr free@home System auf dem Softwarestand 2.5.0 oder höher befindet. Falls dies noch nicht der Fall ist, führen Sie ein Update Ihres Systems durch. Die aktuellste Firmware Version wird bei bestehender Internetverbindung automatisch geladen (es sei denn die Funktion "Neue Firmware automatisch herunterladen" wurde zuvor deaktiviert).</li> <li>Sollte dies nicht der Fall sein kann die aktuellste Firmware auch unter www.freeathome.de/firmware heruntergeladen werden.</li> </ul> |
| 3       | Wählen Sie unter "Einstellungen" → "myBUSCH-JAEGER" → "Verbindung" und tragen Sie<br>dort ihre Nutzerdaten für das myBusch-Jaeger Portal ein.<br>Stellen Sie sicher dass die Option:                                                                                                    |
| 4       | Öffnen Sie die Google Assistant App auf Ihrem Smartphone oder Tablet.                                                                                                    |

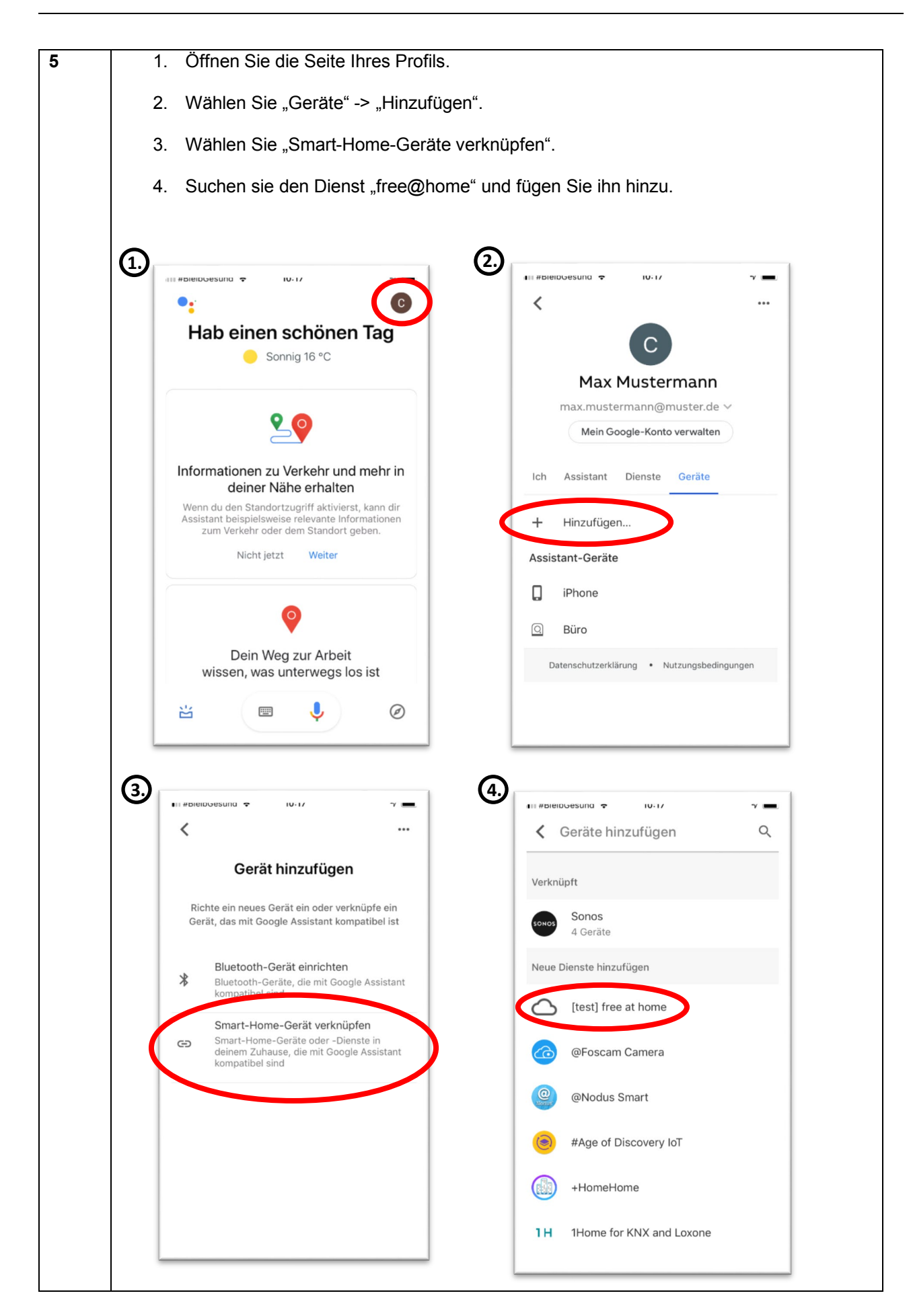

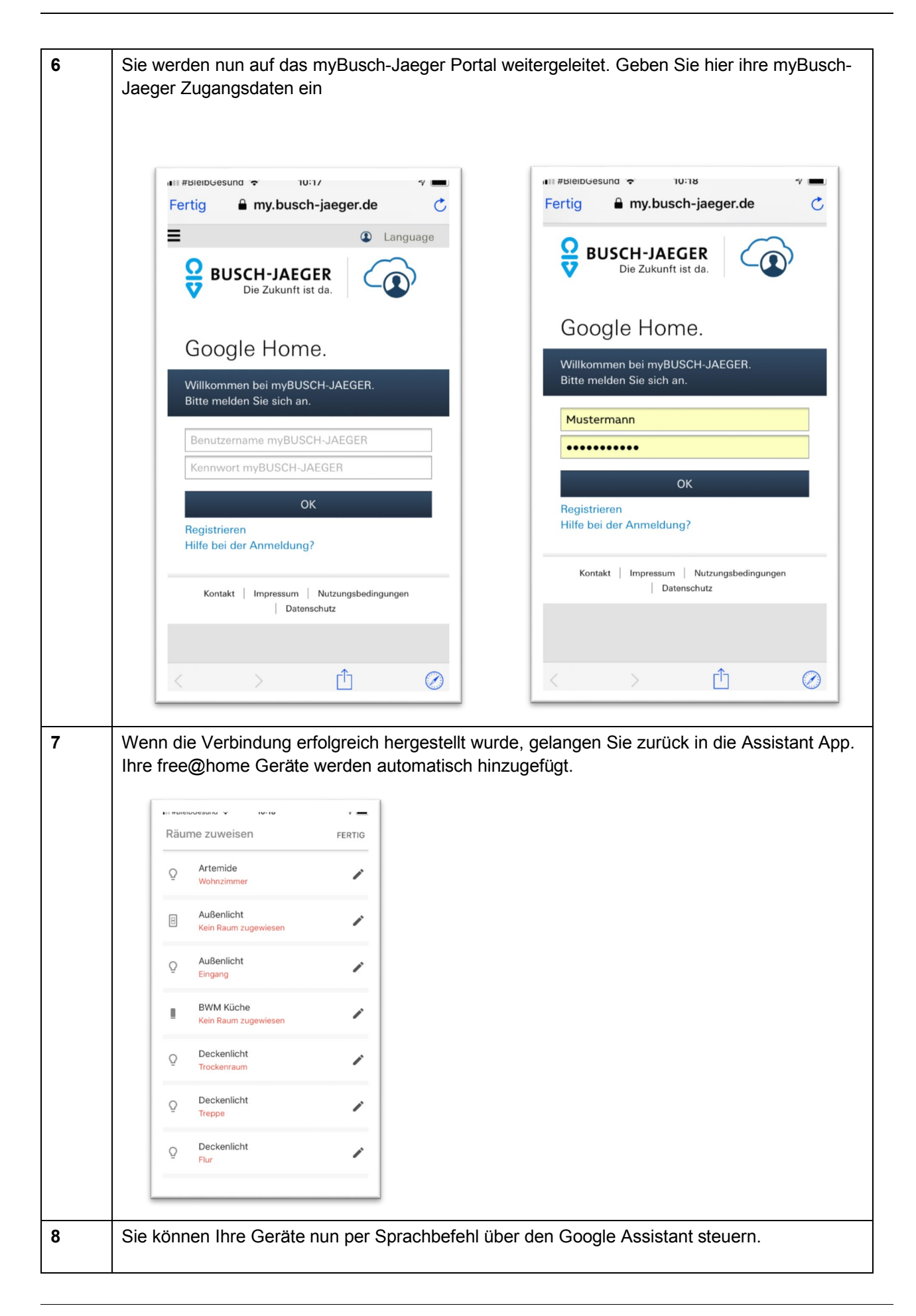

### 5 Hinweise zur Nutzung von Google Assistant

#### 1. Benamung von Geräten

Sie geben die Namen Ihrer Geräte in der free@home App vor. Diese werden so an den Google Assistant übertragen. Sollte es so sein, dass sich die Namen an der einen oder anderen Stelle als nicht praktikabel erweisen, können Sie auch innerhalb der Assistant App geändert werden. Die Namen werden damit nur für die Sprachsteuerung geändert, die Namen im free@home System bleiben erhalten.

#### 2. Türkommunikation

Aus Sicherheitsgründen werden in free@home angelegte Türöffner nicht an den Google Assistant übertragen.

#### 3. Philips Hue Geräte

Philips Hue Geräte die in free@home eingebunden wurden werden nicht an den Assistant übertragen. Um Philips Hue Geräte über den Assistant zu steuern ist der Philips Hue Service zu verwenden.

#### 4. Sonos Geräte

Sonos Geräte die in free@home eingebunden wurden werden nicht an den Assistant übertragen. Um Sonos Geräte über Google zu steuern ist der Sonos Service zu verwenden.

# 6 Notizen

#### Busch-Jaeger Elektro GmbH Ein Unternehmen der ABB-Gruppe

Postfach 58505 Lüdenscheid

Freisenbergstraße 2 58513 Lüdenscheid

https://BUSCH-JAEGER.de info.bje@de.abb.com

Zentraler Vertriebsservice: Tel.: +49 2351 956-1600 Fax: +49 2351 956-1700

Copyright<sup>©</sup> 2020 Busch-Jaeger Elektro GmbH Alle Rechte vorbehalten

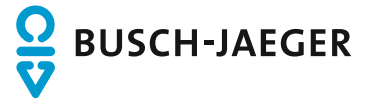